# Guia para cadastro de Projetos e Planos de Trabalho no SIGAA

Versão para docentes

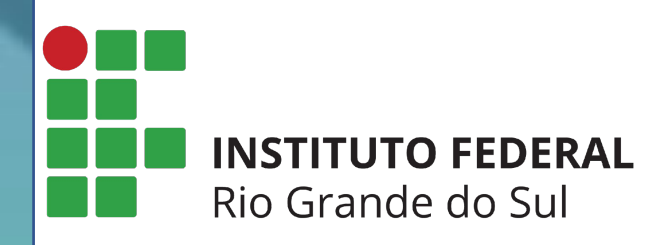

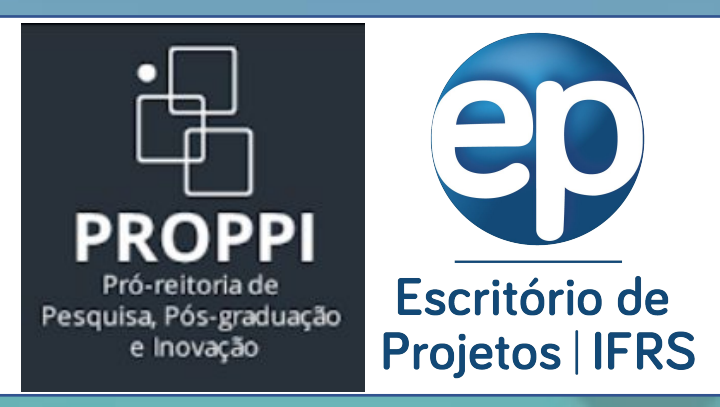

A forma de cadastro de Projetos e Planos de Trabalho para Cotas de Bolsa no SIGGA se dá de forma diferentes para **Docentes** e **Técnicos Administrativos**, pois o Docente envia a proposta pelo Portal Docente.

Portanto, essa versão do Guia para Cadastro é direcionada para **Docentes** realizarem o envio de projetos e planos de trabalho pelo SIGAA módulo Pesquisa.

**Passo 1 – Entrar no Sistema:** utilizar o usuário e senha já utilizados no SIGAA e para aqueles campi que ainda não usam o SIGAA, utilizar o usuário e senha já utilizados no SIGRH. (<u>https://sig.ifrs.edu.br</u>)

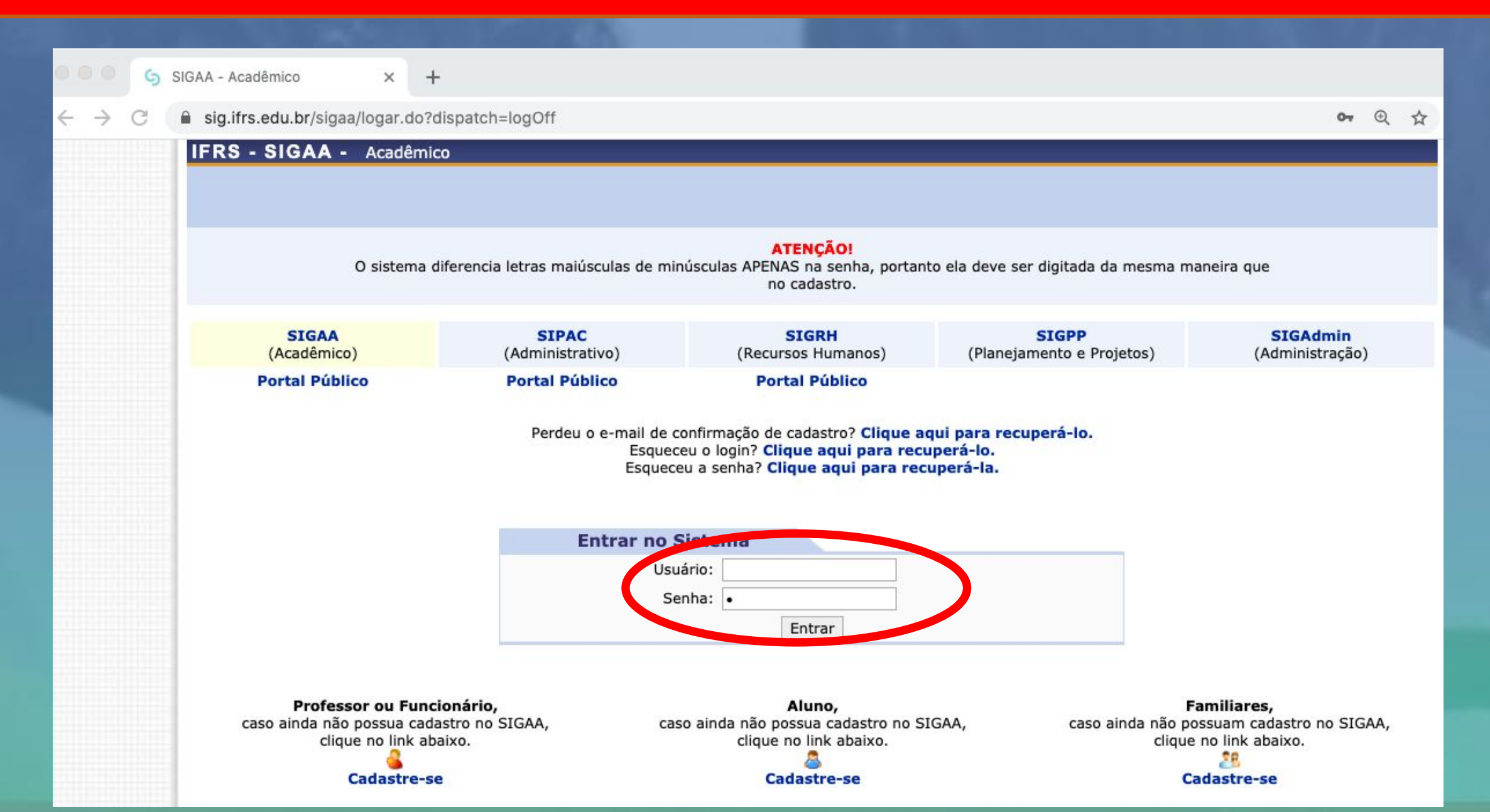

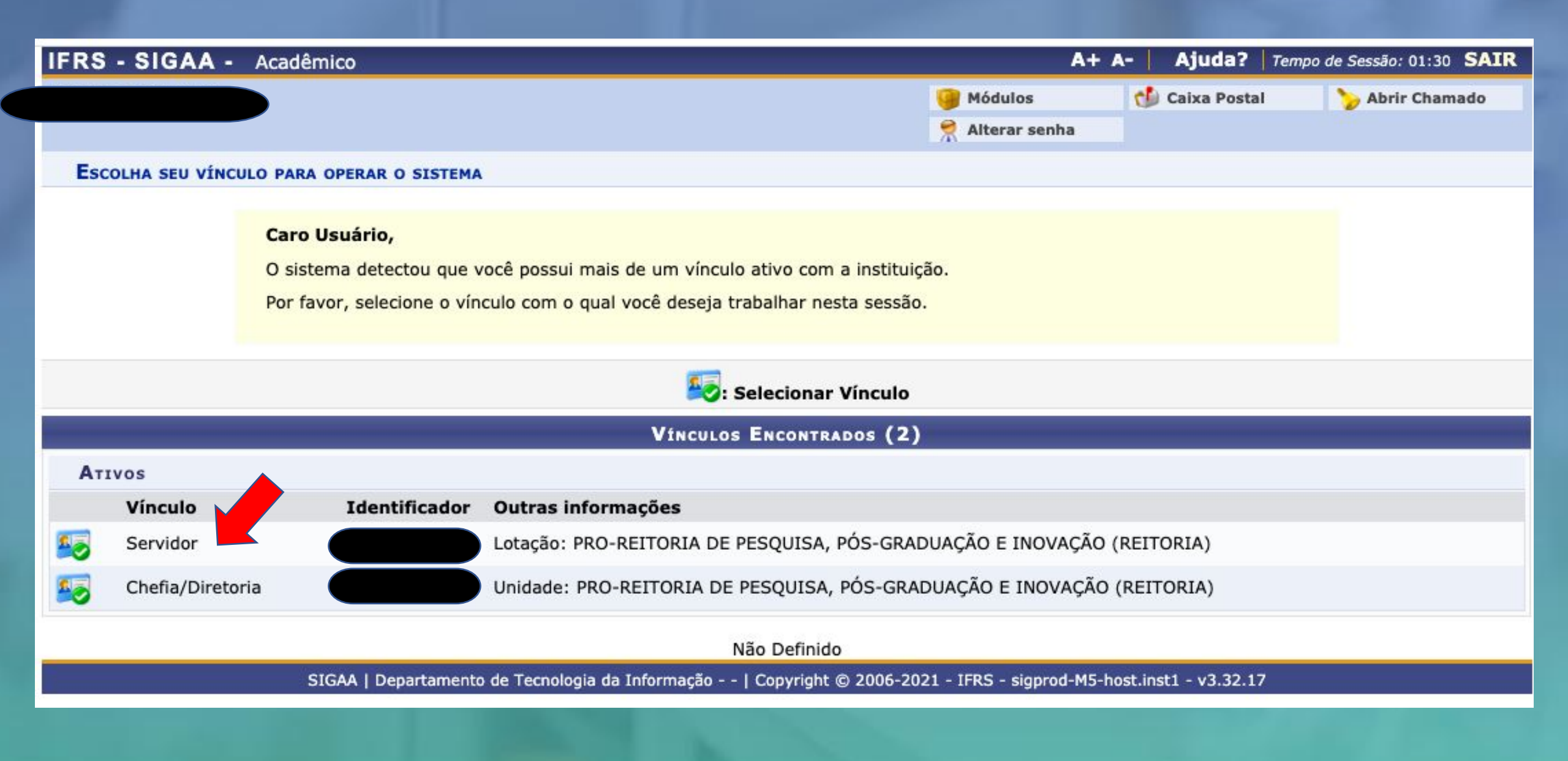

## Passo 3 - Menu Docente: após escolher o vínculo será aberta a tela abaixo e clicar em Menu Docente.

| IFRS - SIGAA                | - Acadêmico                                   |                     |                    |                                | A+ A-                           | Ajuda?   Tempo de S           | Sessão: 01:30 SAIR                      |
|-----------------------------|-----------------------------------------------|---------------------|--------------------|--------------------------------|---------------------------------|-------------------------------|-----------------------------------------|
| PRO-REITORIA DE PES         | <b>Alterar vínculo</b><br>QUISA, PÓS-GRADUAÇÃ | O E INOVAÇÃO (REITO | RIA) (11.01.01.05) | 4                              | Módules 🔂 C<br>Menu Docente 🤗 A | aixa Postal 👌<br>Iterar senha | Abrir Chamado                           |
| MENU PRINCIPAL              | <u> </u>                                      |                     |                    |                                | PORTAIS                         |                               |                                         |
| Infantil                    | Fundamental                                   | Nédio               | Técnico            | Técnico Integrado              | 8 Portal do Docente             | 8<br>Portal do Discente       | <b>B</b><br>Portal Coord.<br>Lato Sensu |
| Graduação                   |                                               |                     |                    | Ações Acadêmicas<br>Integradas |                                 |                               |                                         |
| Ensino a Distância          |                                               |                     |                    |                                |                                 |                               | CPDI                                    |
| <b>Q</b><br>Ouvidoria       |                                               |                     |                    | Diplomas                       | Portal da Reitoria              |                               |                                         |
| Central de Estágios         |                                               |                     |                    |                                |                                 | 28<br>Portal do Familiar      |                                         |
| Administração do<br>Sistema |                                               |                     |                    |                                |                                 |                               |                                         |

**Passo 4 - Menu pesquisa:** após clicar em Menu Docente, clicar no menu Pesquisa -> Projetos de Pesquisa -> Submeter Proposta de Projeto vinculado à Edital de Fomento Interno.

| IFRS - SIG                                | AA - Acadêmico                                                                                  |                                                                                                    | A+ /                        | A- Ajuda? Temp                   | oo de Sessão: 01:29 SAIR |
|-------------------------------------------|-------------------------------------------------------------------------------------------------|----------------------------------------------------------------------------------------------------|-----------------------------|----------------------------------|--------------------------|
| 05                                        |                                                                                                 | (ACI (11.01.01.05.01.05)                                                                                                    | 🮯 Módulos<br>< Menu Docente | 付 Caixa Postal                   | 🏷 Abrir Chamado          |
| 😭 Ensino 💡                                | 👌 Pesquisa 🖻 Extensão 🛛 🦧 Ações In                                                              | tegradas ڷ Convênios 📑 Biblioteca 🧾 P                                                                                          | rodução Intelectual 🛛 🚳 A   | mbientes Virtuais 🏼 🎡            | Outros                   |
| Não há r                                  | Área Qualis/Capes<br>Grupos de Pesquisa<br>Selicitação de Apoio                                 | •                                                                                                    |                             | Minhas Mens<br>Troca             | agens<br>r Foto          |
|                                           | Projetos de Pesquisa<br>Planos de Trabamo<br>Relatórios de Iniciação Científica                 | <ul> <li>Listar Meus Projetos</li> <li>Gerenciar Membros do Projeto</li> <li>Submeter Projeto vinculado à Edital de</li> </ul> | Eomento Interno             | Editar Dados do Site Po<br>do Do | essoal<br>ocente         |
| MINHAS TU                                 | Relatórios Anuais de Projeto<br>Congresso de Iniciação Científica<br>Certificados e Declarações | Demonstrar Interesse para Avaliação                                                                                            |                             | Ver Agenda das T                 | urmas '                  |
| * Total de C<br>** Total de<br>*** A turm | Consultar Áreas de Conhecimento<br>Acessar Portal do Consultor                                  | Submeter Projeto vinculado à Edital de<br>Solicitar Renovação                                                                  | Fluxo Contínuo              | eriódicos<br>CAPES               | etrônicos                |
| Comunidai                                 | Notificar Invenção<br>Laboratórios de Pesquisa                                                  | -<br>▶ nunidade Virtual                                                                                                    |                             | Calendário U                     | Iniversitário            |
|                                           | Buscar C                                                                                        | omunidades Virtuais                                                                                                    |                             | Dados P                          | essoais                  |

Passo 5 - Dados iniciais do projeto: na tela ao lado inserir as informações iniciais do Projeto, lembrando de escolher corretamente o Edital de Pesquisa, observando as opções para projetos de "Habitats de Inovação e Empreendedorismo" e projetos de "Pesquisa e Inovação".

A Área Qualis preenchida será utilizada para avaliação do Currículo Lattes do Pesquisador via Integra.

O Grupo de Pesquisa a ser selecionado deve ser algum no qual o pesquisador é um dos integrantes, conforme cadastrado no Diretório dos Grupos de Pesquisa do CNPq

| Tipo do Projeto: INTERNO         Título: *         000/400         Unidade: DEPARTAMENTO DE FOMENTO A PESQUISA E DESENV. TECNOLOGICO (REITORIA) (11.01.01.05.01.05)         Centro: * (REITORIA (11.01.01)         Edital de Pesquisa:         Edital de Pesquisa:         EDITAL IFRS Nº XX/2022 - FOMENTO INTERNO PARA PROJETOS DE PESQUISA E INOVAÇÃO 2022/2023 -         ABITATS DE INOVAÇÃO E EMPREENDEDORISMO         EDITAL IFRS Nº XX/2022 - FOMENTO INTERNO PARA PROJETOS DE PESQUISA E INOVAÇÃO 2022/2023 -         PROJETOS DE PESQUISA E INOVAÇÃO 2022/2023 -         PROJETOS DE PESQUISA E INOVAÇÃO 2022/2023 -         PROJETOS DE PESQUISA E INOVAÇÃO 2022/2023 -         PROJETOS DE PESQUISA E INOVAÇÃO 2022/2023 -         PROJETOS DE PESQUISA E INOVAÇÃO 2022/2023 -         PROJETOS DE PESQUISA E INOVAÇÃO 2022/2023 -         PROJETOS DE PESQUISA E INOVAÇÃO 2022/2023 -         PROJETOS DE PESQUISA E INOVAÇÃO 2022/2023 -         PROJETOS DE PESQUISA E INOVAÇÃO 2022/2023 -         PROJETOS DE PESQUISA E INOVAÇÃO 2022/2023 -         PROJETOS DE PESQUISA E INOVAÇÃO         Subárea: * - SELECIONE UMA GRANDE ÁREA         Subárea: * - SELECIONE ANTES UMA ÁREA         Subárea: * - SELECIONE ANTES UMA AREA         Érenci Éta projeto está vinculado a algum grupo de pesquisa? © Sim _ Não         Grupo de Pesquisa: *       - SELECIONE UM GRUPO DE PES |                            | INFORME OS DADOS INICIAIS DO PROJETO                                                                                                    |
|----------------------------------------------------------------------------------------------------|----------------------------|----------------------------------------------------------------------------------------------------|
| Titulo: *       000/400         Unidade:       DEPARTAMENTO DE FOMENTO A PESQUISA E DESENV. TECNOLOGICO (REITORIA) (11.01.01.05.01.05)         Centro: *       REITORIA (11.01.01)         Edital de Pesquisa:       *         Edital de Pesquisa:       *         Edital de Pesquisa:       *         Edital de Pesquisa:       *         Edital de Pesquisa:       *         Edital de Pesquisa:       *         Edital de Pesquisa:       *         Edital de Pesquisa:       *         EDITAL IFRS N° XX/2022 - FOMENTO INTERNO PARA PROJETOS DE PESQUISA E INOVAÇÃO 2022/2023 -         PROJETOS DE PESQUISA E INOVAÇÃO 2022/2023 -         PROJETOS DE PESQUISA E INOVAÇÃO 2022/2023 -         PROJETOS DE PESQUISA E INOVAÇÃO 2022/2023 -         PROJETOS DE PESQUISA E INOVAÇÃO 2022/2023 -         PROJETOS DE PESQUISA E INOVAÇÃO 2022/2023 -         PROJETOS DE PESQUISA E INOVAÇÃO 2022/2023 -         PROJETOS DE PESQUISA E INOVAÇÃO 2022/2023 -         PROJETOS DE PESQUISA E INOVAÇÃO 2022/2023 -         PROJETOS DE PESQUISA E INOVAÇÃO 2022/2023 -         PROJETOS DE PESQUISA E INOVAÇÃO 2022/2023 -         Subárea: * - SELECIONE UMA GRANDE ÁREA         Subárea: * - SELECIONE ANTES UMA ÁREA         Exercipation E Antes UMA AREA         Érencipatio está vinculado a algu                                                                                        | Tipo do Projeto:           | INTERNO                                                                                                    |
| Unidade: DEPARTAMENTO DE FOMENTO A PESQUISA E DESENV. TECNOLOGICO (REITORIA) (11.01.01.05.01.05)<br>Centro: * REITORIA (11.01.01) *<br>Edital de Pesquisa: EDITAL IFRS N° XX/2022 - FOMENTO INTERNO PARA PROJETOS DE PESQUISA E INOVAÇÃO 2022/2023 -<br>NABITATS DE INOVAÇÃO E EMPREENDEDORISMO<br>© DITAL IFRS N° XX/2022 - FOMENTO INTERNO PARA PROJETOS DE PESQUISA E INOVAÇÃO 2022/2023 -<br>PROJETOS DE PESQUISA E INOVAÇÃO<br>Palavras-Chave: *<br>E-mail: *<br>Área de Conheccimento<br>Grande Área: * SELECIONE UMA GRANDE ÁREA DE CONHECIMENTO<br>F: SELECIONE ANTES UMA GRANDE ÁREA<br>Subárea: SELECIONE ANTES UMA AREA<br>F: SELECIONE ANTES UMA AREA<br>Area Qualis: > SELECIONE MA OPÇÃO<br>Area Qualis: > SELECIONE UMA OPÇÃO<br>Crupo de Pesquisa: SELECIONE UMA GRANDE ÀREA<br>Linha de Pesquisa: *                                                                                                    | Título: 🔹                  | 000/400                                                                                                    |
| Centro: * REITORIA (11.01.01)       ‡         Edital de Pesquisa: * EDITAL IFRS N° XX/2022 - FOMENTO INTERNO PARA PROJETOS DE PESQUISA E INOVAÇÃO 2022/2023 - ABITATS DE INOVAÇÃO E EMPREENDEDORISMO         © EDITAL IFRS N° XX/2022 - FOMENTO INTERNO PARA PROJETOS DE PESQUISA E INOVAÇÃO 2022/2023 - PROJETOS DE PESQUISA E INOVAÇÃO 2022/2023 - PROJETOS DE PESQUISA E INOVAÇÃO 2022/2023 - PROJETOS DE PESQUISA E INOVAÇÃO         Palavras-Chave: *                                                                                                    | Unidade:                   | DEPARTAMENTO DE FOMENTO A PESQUISA E DESENV. TECNOLOGICO (REITORIA) (11.01.01.05.01.05)                                                                                                    |
| Edital de Pesquisa:                                                                                                    | Centro: 🛩                  | REITORIA (11.01.01) \$                                                                                                    |
| Palavras-Chave: *<br>E-mail: *<br>ÁREA DE CONHECIMENTO<br>Grande Área: * SELECIONE UMA GRANDE ÁREA DE CONHECIMENTO<br>Área: * SELECIONE ANTES UMA GRANDE ÁREA<br>Subárea: SELECIONE ANTES UMA ÁREA<br>F                                                                                                    | Edital de Pesquisa: 🔹      | EDITAL IFRS Nº XX/2022 - FOMENTO INTERNO PARA PROJETOS DE PESQUISA E INOVAÇÃO 2022/2023 -<br>HABITATS DE INOVAÇÃO E EMPREENDEDORISMO<br>OEDITAL IFRS Nº XX/2022 - FOMENTO INTERNO PARA PROJETOS DE PESQUISA E INOVAÇÃO 2022/2023 -<br>PROJETOS DE PESQUISA E INOVAÇÃO |
| E-mail: *<br>ÁREA DE CONHECIMENTO<br>Grande Área: * SELECIONE UMA GRANDE ÁREA DE CONHECIMENTO<br>Área: * SELECIONE ANTES UMA GRANDE ÁREA<br>Subárea: SELECIONE ANTES UMA ÁREA<br>Functividade: SELECIONE ANTES UMA SUB-ÁREA<br>Área Qualis: * SELECIONE UMA OPÇÃO<br>GRUPO E LINHAS DE PESQUISA<br>Grupo de Pesquisa: SELECIONE UM GRUPO DE PESQUISA<br>Linha de Pesquisa: *                                                                                                    | Palavras-Chave: *          |                                                                                                    |
| ÁREA DE CONHECIMENTO         Grande Área: * SELECIONE UMA GRANDE ÁREA DE CONHECIMENTO                                                                                                    | E-mail: 🔹                  |                                                                                                    |
| Grande Área: * SELECIONE UMA GRANDE ÁREA DE CONHECIMENTO<br>Área: * SELECIONE ANTES UMA GRANDE ÁREA<br>Subárea: SELECIONE ANTES UMA ÁREA<br>Frecididade: SELECIONE ANTES UMA SUB-ÁREA<br>Área Qualis: * SELECIONE UMA OPÇÃO<br>GRUPO E LINHAS DE PESQUISA<br>Este projeto está vinculado a algum grupo de pesquisa? • Sim • Não<br>Grupo de Pesquisa: SELECIONE UM GRUPO DE PESQUISA<br>Linha de Pesquisa: *                                                                                                    | ÁREA DE CONHECIMENTO       |                                                                                                    |
| Área: * SELECIONE ANTES UMA GRANDE ÁREA   Subárea: SELECIONE ANTES UMA ÁREA   Fracilidade: SELECIONE ANTES UMA SUB-ÁREA   Área Qualis: *   Área Qualis: *   SELECIONE UMA OPÇÃO   Éste projeto está vinculado a algum grupo de pesquisa? • Sim • Não   Grupo de Pesquisa: SELECIONE UM GRUPO DE PESQUISA   Linha de Pesquisa: *                                                                                                    | Grande Área: 🔹             | SELECIONE UMA GRANDE ÁREA DE CONHECIMENTO \$                                                                                                    |
| Subárea: SELECIONE ANTES UMA ÁREA  Functividade: SELECIONE ANTES UMA SUB-ÁREA  Área Qualis: SELECIONE UMA OPÇÃO  GRUPO E LINHAS DE PESQUISA  Este projeto está vinculado a algum grupo de pesquisa? • Sim • Não  Grupo de Pesquisa: SELECIONE UM GRUPO DE PESQUISA  Linha de Pesquisa: *                                                                                                    | Área: 🎽                    | SELECIONE ANTES UMA GRANDE ÁREA \$                                                                                                    |
| Funcielidade: SELECIONE ANTES UMA SUB-ÁREA   Área Qualis: SELECIONE UMA OPÇÃO   GRUPO E LINHAS DE PESQUISA   Grupo de Pesquisa:   SELECIONE UM GRUPO DE PESQUISA   Linha de Pesquisa:                                                                                                    | Subárea:                   | SELECIONE ANTES UMA ÁREA 🛊                                                                                                    |
| Área Qualis: *) SELECIONE UMA OPÇÃO   GRUPO E LINHAS DE PESQUISA  Este projeto está vinculado a algum grupo de pesquisa?  Sim Não  Grupo de Pesquisa: SELECIONE UM GRUPO DE PESQUISA  Linha de Pesquisa: *                                                                                                    | Especialidade:             | SELECIONE ANTES UMA SUB-ÁREA 🛊                                                                                                    |
| GRUPO E LINHAS DE PESQUISA<br>Este projeto está vinculado a algum grupo de pesquisa?  Sim  Não<br>Grupo de Pesquisa: SELECIONE UM GRUPO DE PESQUISA  Linha de Pesquisa: *                                                                                                    | Área Qualis: *             | SELECIONE UMA OPÇÃO 🗘                                                                                                    |
| Este projeto está vinculado a algum grupo de pesquisa?  Sim Não Grupo de Pesquisa: SELECIONE UM GRUPO DE PESQUISA Linha de Pesquisa: *                                                                                                    | GRUPO E LINHAS DE PESQUISA |                                                                                                    |
| Grupo de Pesquisa: SELECIONE UM GRUPO DE PESQUISA +                                                                                                    |                            | Este projeto está vinculado a algum grupo de pesquisa? <ul> <li>Sim O Não</li> </ul>                                                                                                    |
| Linha de Pesquisa: *                                                                                                    | Grupo de Pesquisa:         | SELECIONE UM GRUPO DE PESQUISA                                                                                                    |
|                                                                                                    | Linha de Pesquisa: *       |                                                                                                    |
| Comité de Ética<br>Recevi protocolo de possular em Comitê de Ética? - Sim - Não                                                                                                    | COMITÉ DE ETICA            | Recevi exetende de econoles em Comitê de Ética2 - Cim - Não                                                                                                    |
| Nº do Protocolo: *                                                                                                    | Nº do Protocolo: *         | Possul protocolo de pesquisa em Comite de Eticar . Sim Onao                                                                                                    |
| Cancelar Avançar >>                                                                                                    |                            | Cancelar Avançar >>                                                                                                    |

# Passo 6 - Detalhes do Projeto: cadastrar os campos obrigatórios abaixo, seguindo orientação indicada no edital, de como estes itens serão avaliados.

|                        |                            |                 |                  | ( <b>D</b> ) 1464 | ulec      | 1 | Calva Bactal | Abula Cl | ham |
|------------------------|----------------------------|-----------------|------------------|-------------------|-----------|---|--------------|----------|-----|
|                        | ADUAÇÃO E INOVAÇÃO (RE     | EITORIA) (11.01 | 1.01.05)         | Mod               | uios      |   | caixa Postai | ADHI CI  | nam |
|                        |                            |                 |                  | "C Men            | u Docente | 2 | Alterar senh | ha       |     |
| TAL DO DOCENTE > P     | ROJETO DE PESQUISA > DADO  | os Iniciais >   | Descrição        |                   |           |   |              |          |     |
|                        |                            |                 | DETALHES DO PROJ | IETO              |           |   |              |          |     |
| escrição Resumida*     | Introdução/Justificativa * | Objetivos       | Metodologia      | Referências       |           |   |              |          |     |
|                        |                            |                 |                  |                   |           |   |              |          | _   |
|                        |                            |                 |                  |                   |           |   |              |          |     |
|                        |                            |                 |                  |                   |           |   |              |          |     |
|                        |                            |                 |                  |                   |           |   |              |          |     |
|                        |                            |                 |                  |                   |           |   |              |          |     |
|                        |                            |                 |                  |                   |           |   |              |          |     |
|                        |                            |                 |                  |                   |           |   |              |          |     |
|                        |                            |                 |                  |                   |           |   |              |          |     |
|                        |                            |                 |                  |                   |           |   |              |          |     |
|                        |                            |                 |                  |                   |           |   |              |          |     |
|                        |                            |                 |                  |                   |           |   |              |          |     |
|                        |                            |                 |                  |                   |           |   |              |          |     |
|                        |                            |                 |                  |                   |           |   |              |          |     |
|                        |                            |                 |                  |                   |           |   |              |          |     |
|                        |                            |                 |                  |                   |           |   |              |          |     |
|                        |                            |                 |                  |                   |           |   |              |          |     |
|                        |                            |                 |                  |                   |           |   |              |          | 1.  |
| ) digitados/15.000 car | racteres)                  |                 |                  |                   |           |   |              |          | 1.  |
| ) digitados/15.000 car | racteres)                  | Continuos       |                  |                   |           |   |              |          | 1.  |

Passo 7 - Membros da equipe: cadastrar os docentes, técnicos administrativos e membros externos. Não cadastrar discentes.
 \* Caso o coordenador seja cadastrado automaticamente com 30h, poderá ser feita a exclusão do mesmo e inserido novamente com a carga horária adequada.

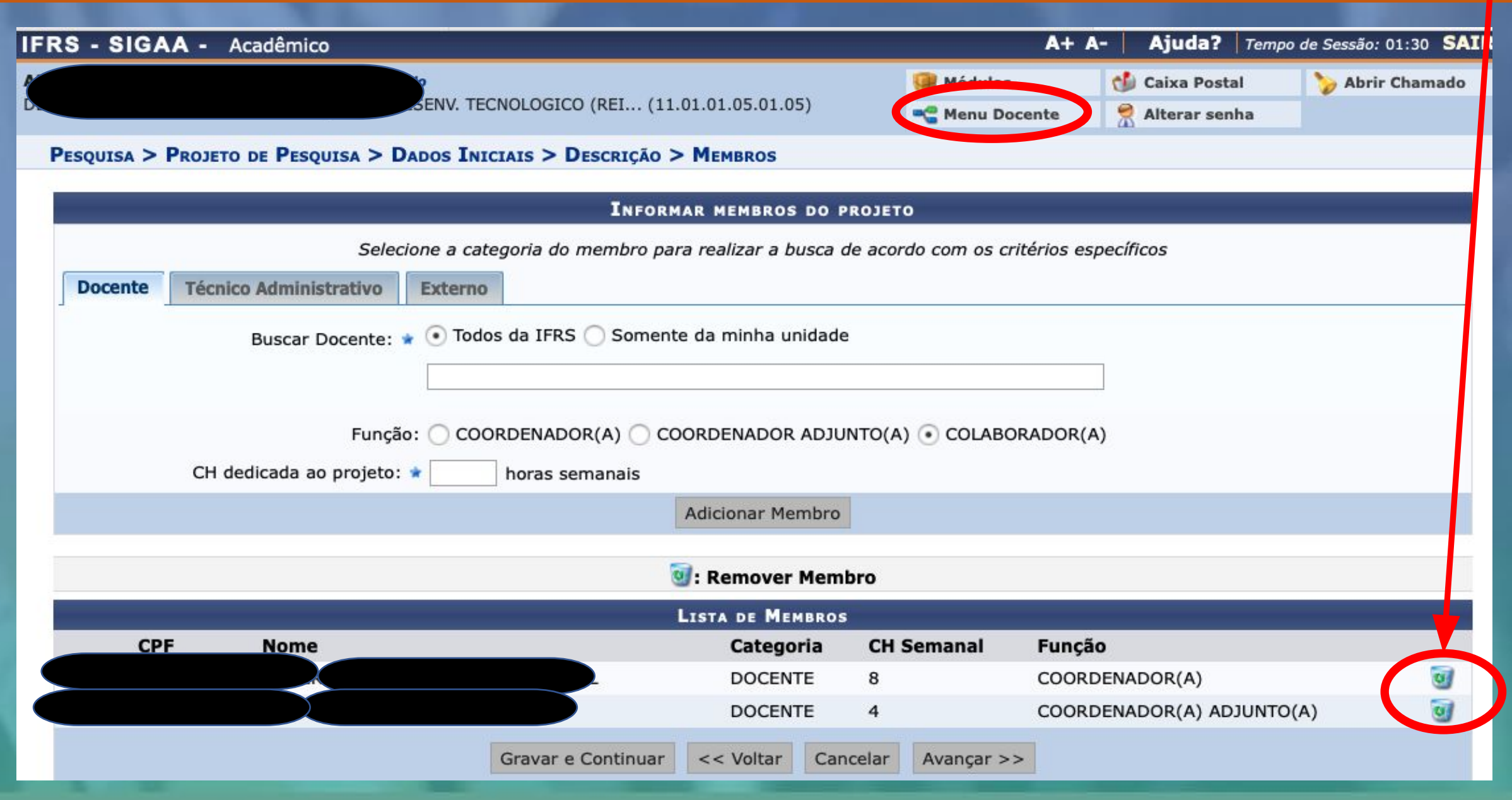

**Passo 8 - Cronograma**: cadastrar todas as atividades a serem executadas no projeto, indicando os meses em que serão executadas. Para adicionar novas atividades, utilizar o botão Adicionar Atividade.

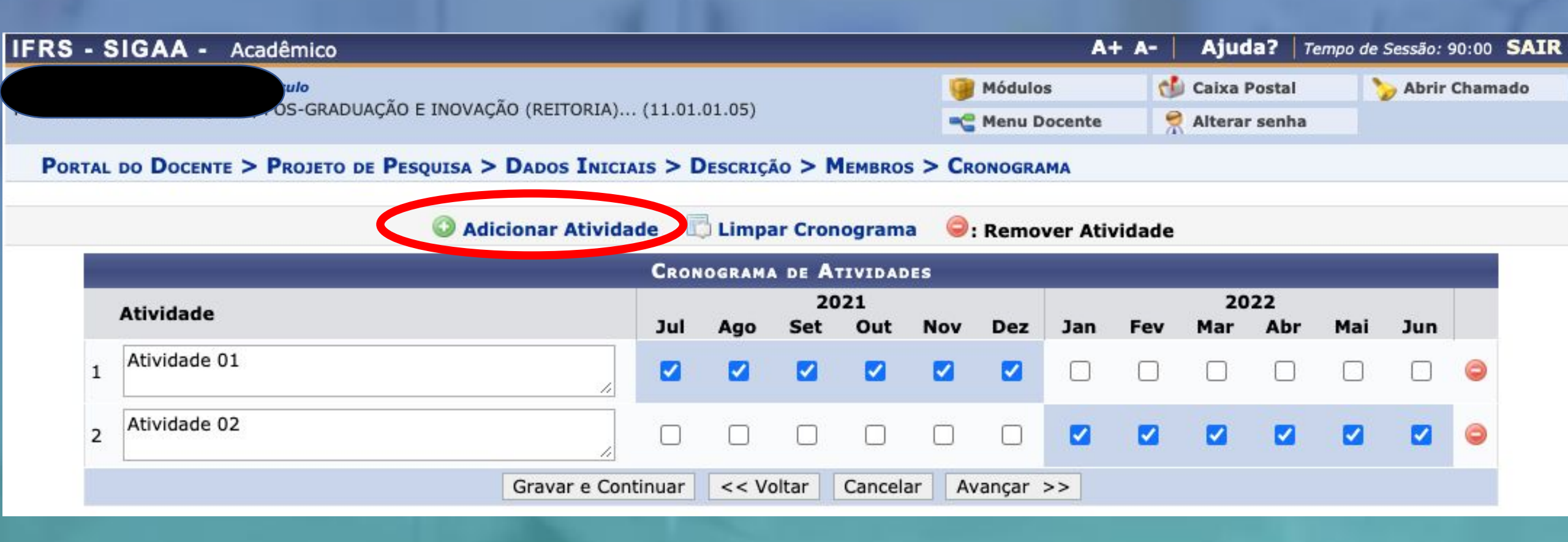

Passo 9 - Inserir anexo(s) e enviar: incluir os anexos conforme indicado no Edital, assinalar a declaração de concordância e enviar a proposta de projeto.

\* Após Escolher Arquivo não esquecer de clicar em "Anexar Arquivo".

![](_page_10_Picture_2.jpeg)

| Grupo de Pesquisa: Grupo de Pesquisa em Ciências Comportamentais                                                                                                    |
|----------------------------------------------------------------------------------------------------|
| Linha de Pesquisa: teste linha                                                                                                    |
| CORPO DO PROJETO                                                                                                    |
| Resumo                                                                                                    |
| teste cadastro                                                                                                    |
| Introdução/Justificativa<br>(incluindo os benefícios esperados no processo ensino-aprendizagem e o retorno para os cursos e para os professores da instituição em geral) |
| teste cadastro                                                                                                    |
| Objetivos                                                                                                    |

teste cadastro

#### Metodologia

teste cadastro

#### Referências

teste cadastro

#### MEMBROS DO PROJETO

| CPF            | Nome                           | Nome Categoria CH Dedicada Função |            |           |             |             |             |             |                  |            |             |     |     |  |  |  |
|----------------|--------------------------------|-----------------------------------|------------|-----------|-------------|-------------|-------------|-------------|------------------|------------|-------------|-----|-----|--|--|--|
| 2              |                                | DOCENTE                           |            |           |             |             |             |             | 6 COORDENADOR(A) |            |             |     |     |  |  |  |
| 90             |                                | SERVIDOR 4 COLABORADOR(A)         |            |           |             |             |             |             |                  | ADOR(A)    |             |     |     |  |  |  |
| CRONOGRAMA     | A DE ATIVIDADES                |                                   |            |           |             |             |             |             |                  |            |             |     |     |  |  |  |
|                | Atividado                      |                                   |            | 2         | 021         |             |             |             |                  | 20         | 22          |     |     |  |  |  |
|                | Atividade                      | Jul                               | Ago        | Set       | Out         | Nov         | Dez         | Jan         | Fev              | Mar Abr    |             | Mai | Jun |  |  |  |
| ATIVIDADE 01   |                                |                                   |            |           |             |             |             |             |                  |            |             |     |     |  |  |  |
| ATIVIDADE 02   | 1                              |                                   |            |           |             |             |             |             |                  |            |             |     |     |  |  |  |
| PLANOS DE T    | RABALHO                        |                                   |            |           |             |             |             |             |                  |            |             |     |     |  |  |  |
| Título         | Tipo da Bolsa                  |                                   |            |           |             |             |             | Situa       | ção              |            |             |     |     |  |  |  |
| HISTÓRICO D    | O PROJETO                      |                                   |            |           |             |             |             |             |                  |            |             |     |     |  |  |  |
| Data           |                                | :                                 | Situação   |           |             | Usuá        | rio         |             |                  |            |             |     |     |  |  |  |
| 07/03/2021 11: | 48 (                           | CADASTR                           | O EM AND   | AMENTO    |             |             |             |             |                  |            |             |     |     |  |  |  |
|                |                                |                                   |            |           |             |             |             |             |                  |            |             |     |     |  |  |  |
|                | Você poderá (opcionali         | mente) su                         | ibmeter ur | m arquivo | contendo    | os dados d  | o projeto p | oara ser ai | mazenado         | no sistem  | а.          |     |     |  |  |  |
|                |                                |                                   |            |           |             |             |             |             |                  |            |             |     |     |  |  |  |
|                | Arquivo: Escolher arquivo N    | en um ar                          | quivo sele | ecionado  |             |             |             |             |                  |            |             |     |     |  |  |  |
|                |                                |                                   |            |           |             |             |             |             |                  |            |             |     |     |  |  |  |
|                |                                |                                   |            | A         | nexar Arq   | uivo        |             |             |                  |            |             |     |     |  |  |  |
| TERMO DE CO    | DNCORDÂNCIA                    |                                   |            |           |             |             |             |             |                  |            |             |     |     |  |  |  |
|                |                                |                                   |            |           |             |             |             |             |                  |            |             |     |     |  |  |  |
|                | Declaro minh concordânci       | a plena e                         | m relação  | as norma  | s de edital | de referên  | cia, e que  | as informa  | ações pass       | adas são v | erídicas, e |     |     |  |  |  |
|                | que estou cas a das exigencias | ue contro                         | sujeit     | os human  | os e animi  | ais não-hur | nanos.      | caso de p   | nojetos de       | pesquisa e | envolvenu   | 0   |     |  |  |  |
|                |                                |                                   |            |           |             |             |             |             |                  |            |             |     |     |  |  |  |
|                |                                | Gravar                            | r e Enviar | C avar    | e Continu   | ar << V     | /oltar C    | ancelar     |                  |            |             |     |     |  |  |  |

Passo 10 – Cadastrar Plano de Trabalho: após o projeto ser enviado, será exibida a tela abaixo e deverá ser clicado em Cadastrar os Planos de Trabalho para solicitar Cotas de Bolsa.

![](_page_11_Figure_1.jpeg)

Passo 11 – Escolher Edital: escolha para qual edital será cadastrado o Plano de Trabalho para solicitar Cota de Bolsa.

#### PORTAL DO DOCENTE > SOLICITAÇÃO DE COTA > ESCOLHA DO EDITAL

#### Caro docente,

Para solicitar uma cota de bolsa você deve cadastrar um plano de trabalho para concorrer a um edital de distribuição de cotas. O plano de trabalho deve ser vinculado a um projeto de pesquisa em execução que você coordene e cujo período possa comportar o período da cota do plano de trabalho em questão.

Primeiramente, selecione o edital que deseja concorrer da lista abaixo.

|                                          | Selecionar Edital                                                  |                                           |                  |  |  |  |  |  |  |  |  |  |
|------------------------------------------|--------------------------------------------------------------------|-------------------------------------------|------------------|--|--|--|--|--|--|--|--|--|
| Editais de Distribuição de Cotas Abertos |                                                                    |                                           |                  |  |  |  |  |  |  |  |  |  |
| Descrição                                | Cota                                                               | Período de Submissão                      | Titulação Mínima |  |  |  |  |  |  |  |  |  |
| Edital Teste Proppi unificado            | Bolsa de Iniciação Científica (01/01/2022 a 31/12/2022)            | 01/01/2022 a 31/01/2022                   | SEM RESTRIÇÕES   |  |  |  |  |  |  |  |  |  |
|                                          | 1 edital de pesquisa encontra                                      | ido                                       |                  |  |  |  |  |  |  |  |  |  |
|                                          | Portal do Docente                                                  |                                           |                  |  |  |  |  |  |  |  |  |  |
| SIG                                      | AA   Departamento de Tecnologia da Informação   Copyright © 2006-2 | 022 - IFRS - sigprod-M5-host.inst1 - v3.3 | 2.17             |  |  |  |  |  |  |  |  |  |
|                                          |                                                                    |                                           |                  |  |  |  |  |  |  |  |  |  |

# Passo 12 – Escolher o Projeto: para o edital selecionado defina para qual projeto será associado o Plano de Trabalho para solicitar a Cota de Bolsa.

### PORTAL DO DOCENTE > SOLICITAÇÃO DE COTA > ESCOLHA DO PROJETO

Agora selecione o projeto ao qual deseja vincular o plano de trabalho que será cadastrado. Se seu projeto não está listado abaixo, verifique se ele possui as seguintes características:

- Está sob sua coordenação
- Possui status igual a SUBMETIDO ou EM ANDAMENTO
- Possui período de execução que comporte o período de cota do edital selecionado no passo anterior

| Selecionar Projeto<br>Projetos de Pesquisa |                 |             |                             |     |  |  |  |  |  |  |  |
|--------------------------------------------|-----------------|-------------|-----------------------------|-----|--|--|--|--|--|--|--|
|                                            |                 |             |                             |     |  |  |  |  |  |  |  |
| ANO: 2021                                  |                 |             |                             |     |  |  |  |  |  |  |  |
| PIR194-2021                                | teste .         | EM EXECUÇÃO | 01/01/2022 a 31/12/2022     | 2 🌍 |  |  |  |  |  |  |  |
| PIR211-2021                                | Teste 2         | SUBMETIDO   | 01/01/2022 a 31/12/2022     | 1 🕥 |  |  |  |  |  |  |  |
| PIR212-2021                                | Teste Projeto Y | SUBMETIDO   | 01/01/2022 a 31/12/2022     | 0   |  |  |  |  |  |  |  |
|                                            |                 | 3 proje     | tos de pesquisa encontrados |     |  |  |  |  |  |  |  |

**Portal do Docente** 

SIGAA | Departamento de Tecnologia da Informação - - | Copyright © 2006-2022 - IFRS - sigprod-M5-host.inst1 - v3.32.17

## Passo 13 – Inserir Dados Gerais: preencher os dados gerais e quando informar o Título, incluir no texto o tipo de Cota que será solicitada.

|                                                                    | Dados Gerais do Plano de Trabalho                                                                                                    |  |  |  |  |  |  |  |  |  |
|--------------------------------------------------------------------|----------------------------------------------------------------------------------------------------|--|--|--|--|--|--|--|--|--|
|                                                                    | Projeto de Pesquisa: PIR212-2021 - Teste Projeto Y                                                                                                    |  |  |  |  |  |  |  |  |  |
|                                                                    | Associar a outro Projeto de Pesquisa: 0 -0                                                                                                    |  |  |  |  |  |  |  |  |  |
|                                                                    | Orientador Interno Orientador Externo                                                                                                    |  |  |  |  |  |  |  |  |  |
|                                                                    | Orientador Interno: * SELECIONE 🗘                                                                                                    |  |  |  |  |  |  |  |  |  |
|                                                                    | Tipo da Bolsa: 🖈 A DEFINIR                                                                                                    |  |  |  |  |  |  |  |  |  |
|                                                                    | Edital: 🖈 Edital Teste Proppi unificado                                                                                                    |  |  |  |  |  |  |  |  |  |
|                                                                    | ÁREA DE CONHECIMENTO                                                                                                    |  |  |  |  |  |  |  |  |  |
|                                                                    | Grande Área: Ciências Exatas e da Terra                                                                                                    |  |  |  |  |  |  |  |  |  |
|                                                                    | Área: Astronomia                                                                                                    |  |  |  |  |  |  |  |  |  |
| As opções de Cota de Bolsa para                                    | Subárea: Astronomia de Posição e Mecânica Celeste                                                                                                    |  |  |  |  |  |  |  |  |  |
| Fomento Interno são as seguintes:                                  | Especialidade: Astronomia Dinâmica                                                                                                    |  |  |  |  |  |  |  |  |  |
| DICT 9h                                                            | DIRECIONAMENTO(S) DO PLANO                                                                                                    |  |  |  |  |  |  |  |  |  |
| - BICT 8h<br>- BICT 12h<br>- BICT 16h<br>- BIDTI 8h<br>- BIDTI 16h | Informe se este plano de trabalho é direcionado para alguma(s) das situações descritas abaixo (Se for o caso, marque mais de uma opção):                                                                                                    |  |  |  |  |  |  |  |  |  |
|                                                                    | <ul> <li>Iniciação Científica</li> <li>Iniciação Tecnológica</li> <li>Iniciação Tecnológica</li> <li>Direcionamento(s) do plano: * </li> <li>Alunos em vulnerabilidade sócio-econômica</li> <li>Tem como foco pesquisa envolvendo alimentos e/ou medicamentos</li> </ul> |  |  |  |  |  |  |  |  |  |
| - BAT                                                              | Continuidade de algum plano do ano anterior                                                                                                    |  |  |  |  |  |  |  |  |  |
|                                                                    | CORPO DO PLANO DE TRADALHO                                                                                                    |  |  |  |  |  |  |  |  |  |
| Abaixo exemplos de como deve                                       | Título: *                                                                                                    |  |  |  |  |  |  |  |  |  |
| ser o preenchimento do título:                                     | Introdução e Justificativa * Objetivos * Metodologia * Referencias * Habilidades Adquiridas *                                                                                                    |  |  |  |  |  |  |  |  |  |
| BICT 16h - Plano do Bolsista 01                                    | Introdução e Justificativa do Plano de trabalho.                                                                                                    |  |  |  |  |  |  |  |  |  |
| BAT - Plano do Bolsista 02                                         |                                                                                                    |  |  |  |  |  |  |  |  |  |
|                                                                    |                                                                                                    |  |  |  |  |  |  |  |  |  |

### PORTAL DO DOCENTE > PLANO DE TRABALHO: DADOS GERAIS > CRONOGRAMA

### Caro Professor,

Informe no cronograma abaixo a(s) atividade(s) realizada(s) nos meses que compõem o período do plano de trabalho.

| CRONOGRAMA DE ATIVIDADES                                         |             |     |     |     |     |     |     |     |     |     |     |     |   |
|------------------------------------------------------------------|-------------|-----|-----|-----|-----|-----|-----|-----|-----|-----|-----|-----|---|
| Atividade                                                        | 2022<br>Jan | Fev | Mar | Abr | Mai | Jun | Jul | Ago | Set | Out | Nov | Dez |   |
| Atividade 1 do Bolsista<br>1<br>Caracteres restantes: 267        | <i>"</i>    | 2   | 0   |     |     |     |     | •   |     | 0   |     |     | 0 |
| Atividade 2 do Bolsista<br>2<br>Caracteres restantes: <b>267</b> | <i>"</i>    |     |     |     |     |     |     |     |     |     |     |     | 0 |

![](_page_15_Picture_5.jpeg)

Passo 15 – Submeter Plano de Trabalho: Após preencher e conferir todos os dados o Plano de Trabalho, o mesmo deve ser submetido

\* Para cada Cota de Bolsa a ser solicitada, deve ser preenchido um Plano de Trabalho

|                                  |             |             | PLANO                                 |           | BALHO    |           |          |          |     |     |     |     |
|----------------------------------|-------------|-------------|---------------------------------------|-----------|----------|-----------|----------|----------|-----|-----|-----|-----|
| Projeto de Pesquisa: PI          | 212-20      | 21 - Teste  | e Projeto                             | Y         |          |           |          |          |     |     |     |     |
| Orientador                       |             |             |                                       |           |          |           |          |          |     |     |     |     |
| Centro:                          |             |             | · · · · · · · · · · · · · · · · · · · |           |          |           |          |          |     |     |     |     |
| Departamento: DE                 | PARTAME     | NTO DE FO   | MENTO A                               | PESQUISA  | E DESEN  | V. TECNOI | LOGICO ( | REITORIA | )   |     |     |     |
| Discente: -                      |             |             |                                       |           |          |           |          |          |     |     |     |     |
| Tipo de Bolsa: A D               | EFINIR      |             |                                       |           |          |           |          |          |     |     |     |     |
| Direcionamento(s) do plano: Inic | ciação Cie  | ntífica     |                                       |           |          |           |          |          |     |     |     |     |
| Edital: Edi                      | tal Teste I | Proppi unif | ficado                                |           |          |           |          |          |     |     |     |     |
| Cota: Bol                        | sa de Inic  | iação Cien  | ntífica (01/                          | 01/2022 a | 31/12/20 | 22)       |          |          |     |     |     |     |
| AREA DE CONHECIMENTO             |             |             |                                       |           |          |           |          |          |     |     |     |     |
| Grande Área: Ciê                 | ncias Exa   | tas e da Te | erra                                  |           |          |           |          |          |     |     |     |     |
| Area: Ast                        | ronomia     |             |                                       |           |          |           |          |          |     |     |     |     |
| Subárea: Ast                     | ronomia d   | de Posição  | e Mecânic                             | a Celeste |          |           |          |          |     |     |     |     |
| Especialidade: Ast               | ronomia l   | Dinâmica    |                                       |           |          |           |          |          |     |     |     |     |
| CORPO DO PLANO DE TRABALHO       |             |             |                                       |           |          |           |          |          |     |     |     |     |
| litulo                           |             |             |                                       |           |          |           |          |          |     |     |     |     |
| teste                            |             |             |                                       |           |          |           |          |          |     |     |     |     |
| introdução e Justificativa       |             |             |                                       |           |          |           |          |          |     |     |     |     |
| teste                            |             |             |                                       |           |          |           |          |          |     |     |     |     |
| Objetivos                        |             |             |                                       |           |          |           |          |          |     |     |     |     |
| teste                            |             |             |                                       |           |          |           |          |          |     |     |     |     |
|                                  |             |             |                                       |           |          |           |          |          |     |     |     |     |
| Metodologia                      |             |             |                                       |           |          |           |          |          |     |     |     |     |
| teste                            |             |             |                                       |           |          |           |          |          |     |     |     |     |
| labilidades Adquiridas           |             |             |                                       |           |          |           |          |          |     |     |     |     |
| teste                            |             |             |                                       |           |          |           |          |          |     |     |     |     |
| Referências                      |             |             |                                       |           |          |           |          |          |     |     |     |     |
| teste                            |             |             |                                       |           |          |           |          |          |     |     |     |     |
|                                  |             |             |                                       |           |          |           |          |          |     |     |     |     |
| CRONOGRAMA DE ATIVIDADES         |             |             |                                       |           |          |           |          |          |     |     |     |     |
| Atividade                        | 1           | Eav         | Mar                                   | Abr       | Mai      | 20        | 22       |          | Eat | 0+  | Nev | Der |
| ATIVIDADE 1 DO BOLSISTA          | Jan         | rev         | Mar                                   | ADI       | Mai      | Jun       | 301      | Ago      | Set | Jui | NOV | Dez |
|                                  |             |             |                                       |           |          |           |          |          |     |     |     |     |
|                                  |             |             |                                       |           | -        |           | -        |          |     |     |     |     |
| S                                | ubmeter     | Plano de T  | rabalho                               | avar      | << Cron  | ograma    | Cancela  | ar       |     |     |     |     |

**Passo 16** - **Visualizar projetos**: para visualizar os projetos enviados pelo SIGAA, acessar no Menu Docente Pesquisa -> Projetos de Pesquisa -> Listar meus Projetos.

![](_page_17_Figure_1.jpeg)

Passo 17 – Visualizar e cadastrar Planos de Trabalho: para visualizar os Planos de Trabalho enviados pelo SIGAA, acessar no Menu Docente Pesquisa -> Planos de Trabalho -> Listar Meus Planos de Trabalho. Para cadastrar novos Planos de Trabalho, para solicitar mais Cotas de Bolsa, acessar o menu Planos de Trabalho -> Solicitar Cota de Bolsa, conforme descrito do Passo 11 ao Passo 15.

#### Plano de Trabalho cadastrado com sucesso! (x) fechar mensagens Pesquisa 🖤 Extensão 🤹 Ações Integradas 👘 Convênios 📑 Biblioteca 🧾 Produção Intelectual 🐞 Ambientes Virtuais **Outros** Ensino Área Qualis/Capes Minhas Mensagens Grupos de Pesquisa Não há r Solicitação de Apoio Trocar Foto Projetos de Pesquisa Editar Dados do Site Pessoal Planos de Trabalho Listar Meus Planos de Trabalho do Docente Relatórios de Iniciação Científica Resultado da Distribuição de Cotas Relatórios Anuais de Projeto Ver Agenda das Turmas Solicitar Cota de Bolsa MINHAS TU Congresso de Iniciação Científica Cadastrar Plano de Voluntário Certificados e Declarações mas anteriores Acesso Externo Cadastrar Plano de Trabalho sem Cota Consultar Áreas de Conhecimento Memorandos \* Total de C Periódicos Fórum Indicar/Substituir Bolsista Eletrônicos \*\* Total de Docente Acessar Portal do Consultor \*\*\* A turm la semana atual. Notificar Invenção COMUNIDAL Calendário Universitário Laboratórios de Pesquisa Inunidade Virtual **Buscar Comunidades Virtuais Dados Pessoais** Siape: EDITATS PUBLICADOS Categoria: DOCENTE Titulação: DOUTORADO Edital Período de Submissões Regime Trabalho: Dedicação Exclusiva

# Contato: proppi@ifrs.edu.br

INISTITUTO FE rande do Sul